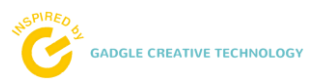

# **ViPCore** 智慧照護ViP手環

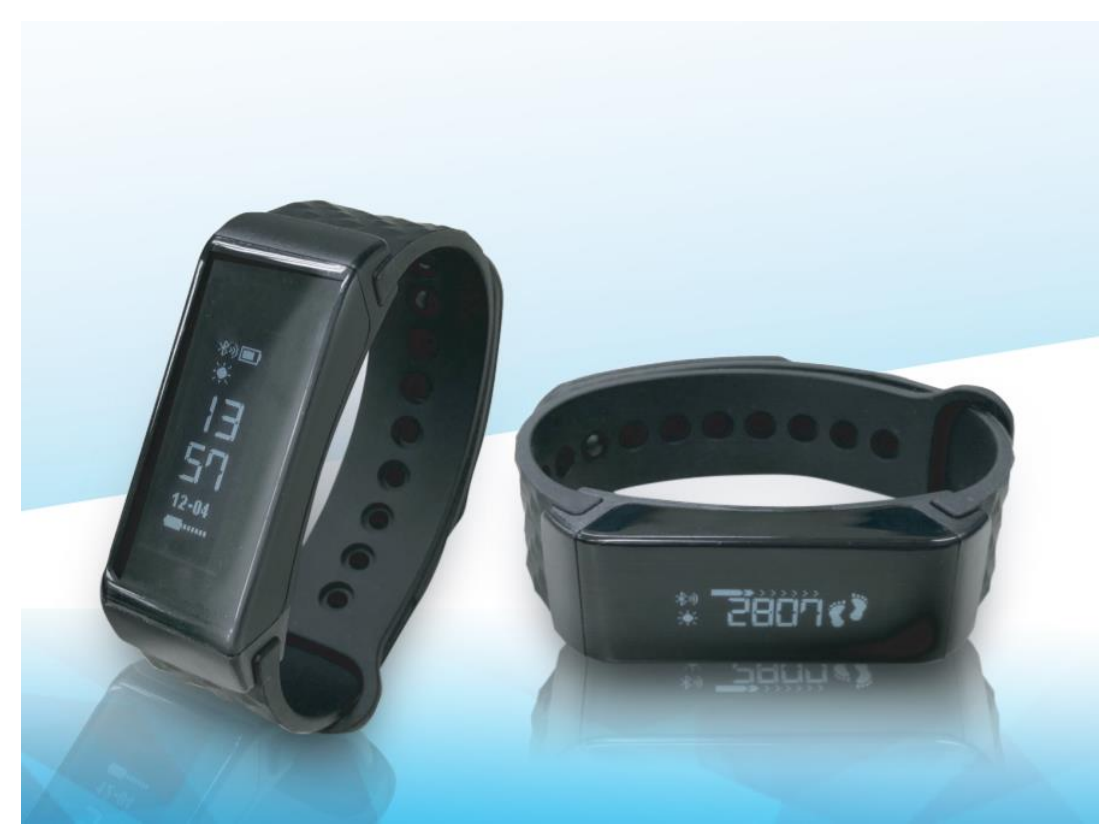

智慧照護 ViP 手環 APP 操作手册

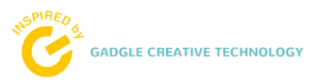

| 1. | App 安裝1 |
|----|---------|
| 2. | 手環配對2   |
|    | 手環解綁3   |
| 3. | 手環模式切換3 |
| 4. | 個性化設定介紹 |
|    | 登入4     |
|    | 帳號設定5   |
|    | 介面語言6   |
|    | 久坐提醒7   |
|    | 設置簡訊8   |
|    | 提醒時間9   |
|    | 通知設定10  |

| 主要功能介紹    |
|-----------|
| 壓力疲勞量測10  |
| 身體活動量量測12 |
| 雲端健檢13    |
| 運動追蹤14    |
| 睡眠追蹤15    |
| 手環規格16    |
|           |

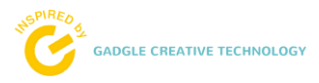

App 安裝

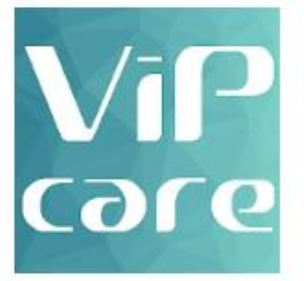

智慧照護 VIP手環 (尚未發佈)

#### 司博創意科技 健康塑身

3+

● 這個應用程式還在開發階段,可能不太穩定。
 ● 這個應用程式與你的部分裝置相容。

🖸 加入願望清單

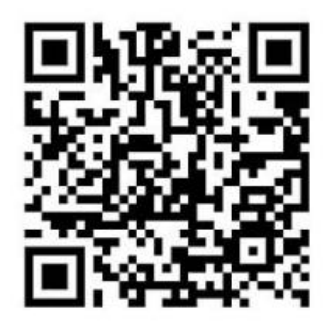

**v**.41

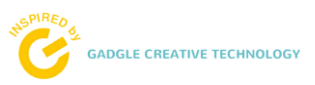

### 手環配對

- 1. 點選超連結,下載手機所屬系統供手環專用。
- 2. 長按手環觸控鍵5秒,啟動手環電源。啟動後,再長按觸控鍵3秒,進行手環初始化。
- 3. 開啟手機藍牙功能,並啟動 ViPCare Band。
- 4. App 啟動後,點選開始搜索,進行手環與 App 綁定。

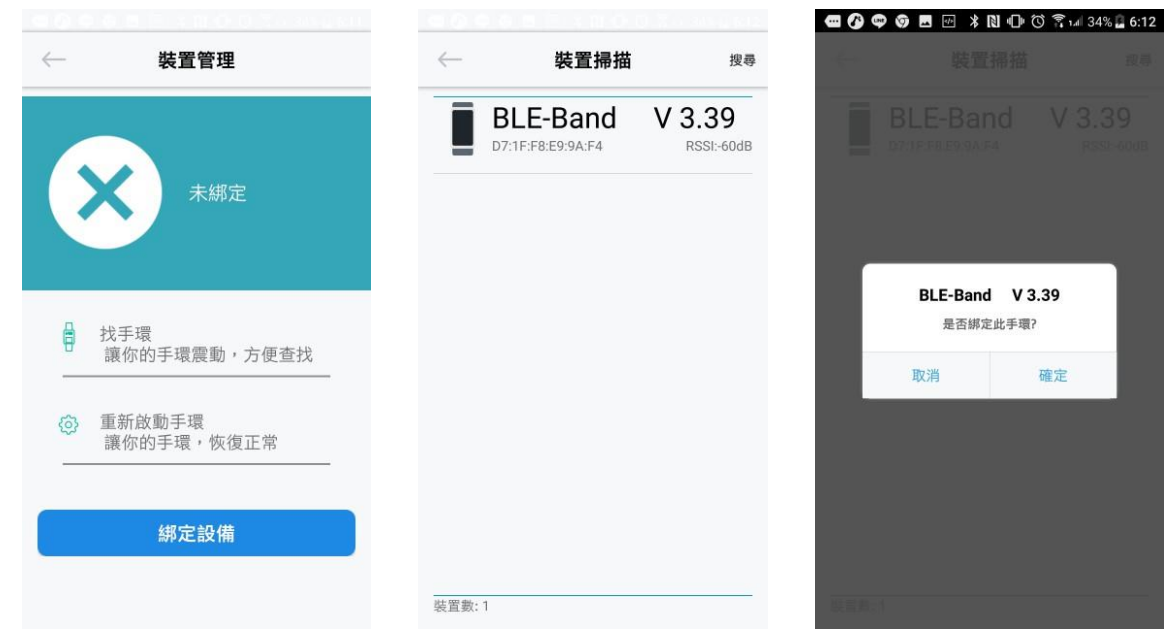

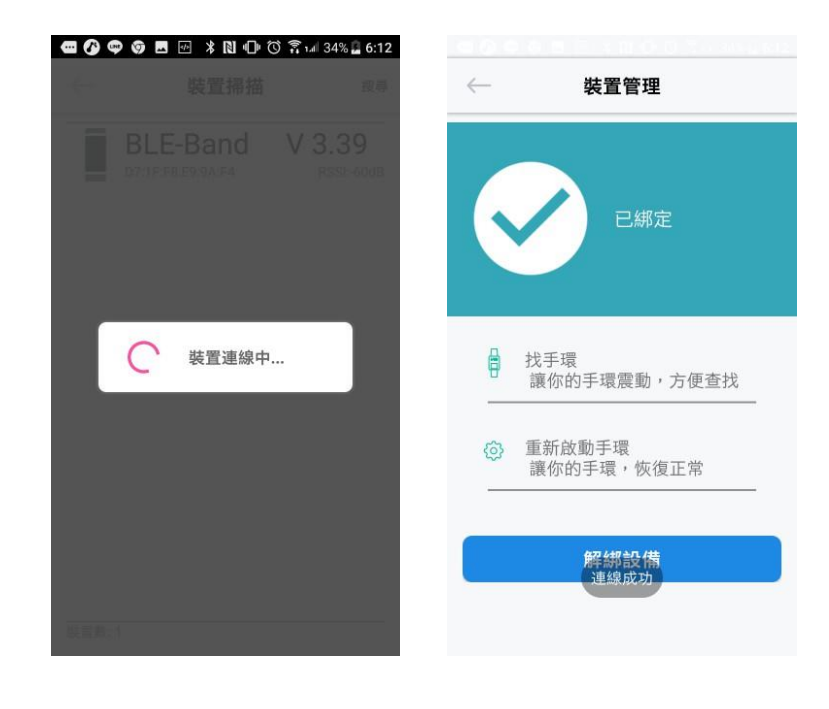

5. 綁定成功後,手環主體會震動,手環的時間會與手機時間同步。

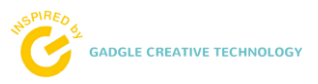

## 手環解綁

1. 使用者點選解綁設備,即可完成解綁。

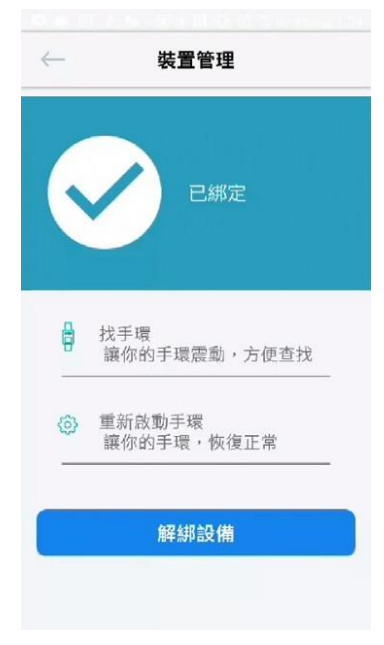

手環模式切換

|                | ***<br>**<br>56<br>t+* | 時間   | 手環與手機綁定後,時間將與手機同<br>步     |
|----------------|------------------------|------|---------------------------|
|                | * 559                  | 壓力   | 紀錄並顯示使用者每 30 分鐘的壓力<br>數值  |
|                | *                      | 疲勞   | 紀錄並顯示使用者每 30 分鐘的疲勞<br>數值  |
| 町、罷(_ án. 持 ᅷ) | *                      | 活動量  | 紀錄並顯示使用者每 10 分鐘的活動<br>量數值 |
| ™进(一规模式)       | * 2005                 | 步數   | 紀錄並顯示使用者已行走的步數            |
|                | **<br>**               | 卡路里  | 紀錄並顯示使用者已消耗的卡路里           |
|                | ** 1.2°                | 距離   | 紀錄並顯示使用者已行走的距離            |
|                |                        | 協尋模式 | 切換後,出現 🗊 即開始協尋手機          |
| 長按1秒           | X                      | 一般模式 | 為手環主要功能                   |

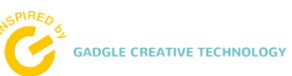

|      | •                     | 心跳模式 | 切換後,可紀錄運動的時間、距離、<br>卡路里                            |
|------|-----------------------|------|----------------------------------------------------|
|      | C.                    | 睡眠模式 | 切換後,手環開始紀錄使用者睡眠狀<br>況                              |
|      | Ō                     | 碼錶模式 | 切換後,手環可成為碼錶,進行計時<br>功能                             |
|      | G                     | 電源開闢 | 切換後,即將關閉手環                                         |
| 長按3秒 | <b>Ĵ-</b> ∂- <b>≬</b> | 解綁   | 出現解綁符號後,再點選觸控鍵,會<br>出現 ♀★♥,再點選觸控鍵一次,即<br>可讓手環與手機解綁 |
| 長按5秒 |                       | 開機   | 當手環關閉時。長按5秒可開啟電源                                   |

## 個人化設定介紹

## 1. 登入

使用者可以使用雨種方式進行登入:

- A. 帳號密碼登入
- B. 一鍵登入

| ViPcare<br>智慧照護ViP手環       | ViPcare<br>智慧照護ViP手環       |      |
|----------------------------|----------------------------|------|
| <b>帳號</b>                  | qazwsx                     |      |
| 密碼                         |                            | 登入成功 |
| 登入。                        | 登入。                        | 確定   |
| 註冊 一鍵登入                    | 註冊 一鍵登入                    |      |
| GADGLE CREATIVE TECHNOLOGY | GADGLE CREATIVE TECHNOLOGY |      |
|                            |                            |      |

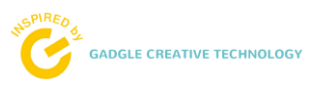

#### 2. 帳號設定

使用者可自行設定個人資料、如生日、身高、體重等相關訊息。

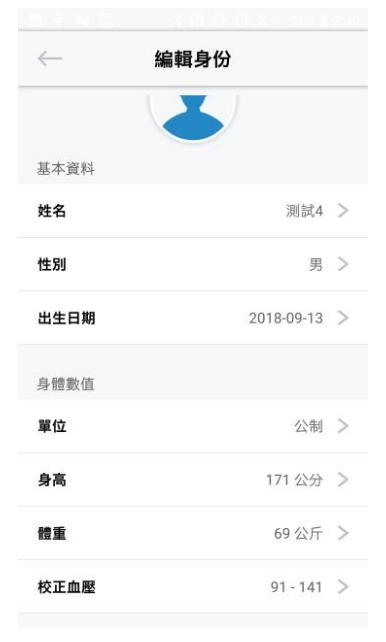

身分切换

App 提供家庭式使用者共用,如果有另外一位家庭使用者要使用 App,可以利用此功能 進行切換或點選新增,來註冊成員帳號

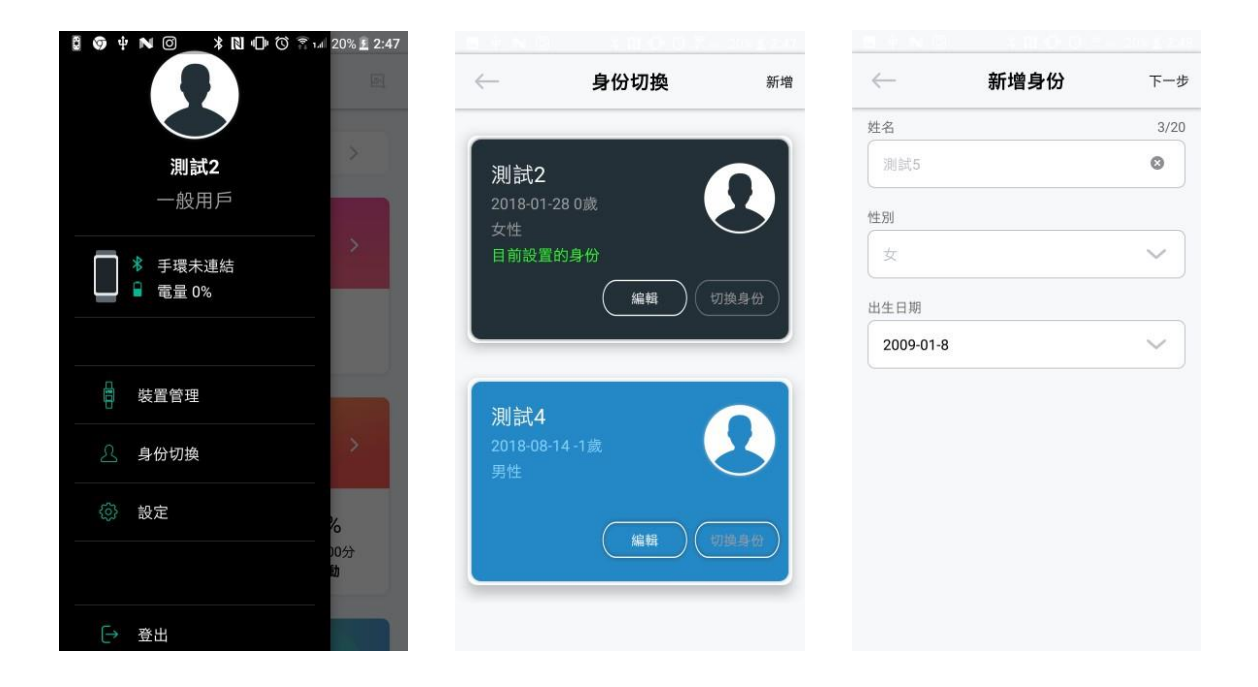

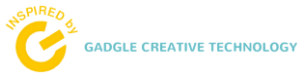

|              |      | - 205 £ 258 | <b>• • • •</b> | ≭ N ⊡ © इ | 20% 🗜 2:48 | 3 + N D         |       |      |
|--------------|------|-------------|----------------|-----------|------------|-----------------|-------|------|
| $\leftarrow$ | 新增身份 | 完成          | - Angeler      |           | 完成         | $\leftarrow$    | 身份切換  | 新增   |
| 單位           |      |             | 10.46C         |           |            |                 |       |      |
| 公制           |      | ~           | 53 <b>4</b> 5  |           | 2.0        |                 |       |      |
| 身高           |      |             | 4.8.           |           |            | 測試4             |       |      |
| 171 公分       |      | ~           | 171.2:0        |           |            |                 | 14-1嬴 |      |
| 體重           |      |             | 10.0           | 新增身份資料成功  |            |                 |       |      |
| 64 公斤        |      | $\sim$      |                | 確定        | 1          |                 |       | 切提身位 |
| 校正血壓         |      |             | 校正直開           |           |            | _               |       |      |
| 91 - 141     |      | ~ ]         | 91-141         |           | $\sim$     | 測試5             |       |      |
|              |      |             |                |           |            | 2009-01-1<br>女性 | 3 9歲  | 3    |
|              |      |             |                |           |            |                 |       |      |
|              |      |             |                |           |            |                 | 編輯    | 切除身份 |
|              |      |             |                |           |            |                 |       |      |

## 3. 介面語言

使用者可以根據需求變更介面語系,繁體中文、簡體中文、英文、日文等。

|                     |   | 🖬 🗹 🌵 N 🎯    | ≭ 🔃 🕩 🛈 🖀 🖬 23% 🗜 3:10 |
|---------------------|---|--------------|------------------------|
| ← 設?                | 定 | $\leftarrow$ | 設定                     |
| <b>介面語系</b><br>繁體中文 |   | 介面語系<br>繁體中文 |                        |
| 久坐提醒                |   | 久坐提醒         | <u>.</u>               |
| 設置簡訊                |   |              |                        |
| 提醒時間                | Ð | 1 ● 繁忙       | 豊中文                    |
| 通知設定                |   |              | 豊中文                    |
| 周 长半 個              |   | 2英 〇         | Ż                      |
| (FR) // C 172 (T 1  |   |              | ζ į                    |
|                     |   |              |                        |
|                     |   |              |                        |
|                     |   |              |                        |
|                     |   |              |                        |

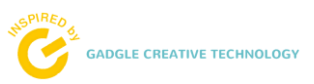

#### 4. 久坐提醒

使用者開啟久坐提醒後,點選即可進入設定頁面,進行時間間隔等相關設定。

| ~                                      |      |                                                        |    |                   |            |        |                         |
|----------------------------------------|------|--------------------------------------------------------|----|-------------------|------------|--------|-------------------------|
|                                        | 設定   |                                                        | <  | _                 | 久坐         | 提醒     |                         |
| <b>介面語系</b><br>繁體中文                    |      |                                                        | 久啟 | 、 <b>坐提醒</b><br>用 |            |        |                         |
| 久坐提醒                                   |      |                                                        | 時  | f間間隔<br>9:00-17:0 | )          |        |                         |
| 設置簡訊                                   |      | $\bigcirc$                                             | Ī  | 複設定               |            |        |                         |
| 提醒時間                                   |      |                                                        |    |                   |            |        |                         |
| 通知設定                                   |      |                                                        |    |                   |            |        |                         |
| 關於我們                                   |      |                                                        |    |                   |            |        |                         |
|                                        |      |                                                        |    |                   |            |        |                         |
|                                        |      |                                                        |    |                   |            |        |                         |
|                                        |      |                                                        |    |                   |            |        |                         |
|                                        |      |                                                        |    |                   |            |        |                         |
|                                        |      |                                                        |    |                   |            |        |                         |
|                                        |      | S 000 - 0                                              |    |                   |            |        | 000                     |
| <u>-</u> • • • • 0                     |      | n 1/1 23% 🛓 3:11                                       | -  | - Ψ               |            |        | т <i>а</i> 23% <u>я</u> |
|                                        |      |                                                        |    |                   | X±         | JAC HE |                         |
|                                        |      |                                                        | ク自 | 重複                | 提醒         |        |                         |
|                                        |      |                                                        | B  |                   | 星期日        |        |                         |
|                                        |      |                                                        | 0  |                   | 星期一        |        |                         |
|                                        |      |                                                        |    |                   | 星期二        |        |                         |
|                                        |      |                                                        |    |                   | 星期三        |        |                         |
|                                        |      |                                                        |    |                   | 星期四        |        |                         |
|                                        |      |                                                        |    |                   |            |        |                         |
| 取消                                     | 重複提醒 | 確定                                                     |    |                   | 星期五        |        |                         |
| 取消<br>05:00<br>07:00                   | 重複提醒 | 確定<br>14:00<br>15:00                                   |    |                   | 星期五<br>星期六 |        |                         |
| 取消<br>05:00<br>07:00<br>08:00          | 重複提醒 | 確定<br>14:00<br>15:00<br>16:00                          |    |                   | 星期五<br>星期六 |        |                         |
| 取消<br>07:00<br>08:00<br>09:00          | 重複提醒 | 確定<br>15:00<br>16:00<br>17:00                          |    |                   | 星期五<br>星期六 | 取消     | 確定                      |
| 取消<br>07:00<br>08:00<br>09:00<br>10:00 | 重複提醒 | 確定<br>14:00<br>15:00<br>16:00<br><b>17:00</b><br>18:00 |    |                   | 星期五星期六     | 取消     | 確定                      |

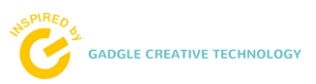

## 5. 設置簡訊

提供三組設置簡訊通知電話給使用者使用,點選即可進入設定頁面,進行設置簡訊的設定。

|                     |                                   |                                       | ш. |
|---------------------|-----------------------------------|---------------------------------------|----|
| ← 設定                | ← 設置簡訊                            | ← 設置簡訊                                |    |
| <b>介面語系</b><br>繁體中文 | 是否開啟手機簡訊功能<br>該用 (此功能開啟需額外手機簡訊費用) | 請輸入號碼                                 |    |
| 久坐提醒                | <b>手機號碼1</b><br>請輸入號碼             |                                       |    |
| 設置簡訊                | 手機號碼2                             | · · · · · · · · · · · · · · · · · · · |    |
| 提醒時間                | 請輸入號碼                             |                                       |    |
| 通知設定                | 手機號碼3<br>請輸入號碼                    | 手機號碼3<br>請輸入號碼                        |    |
| 關於我們                |                                   |                                       | 3  |
|                     |                                   | う カ ヾ ヽ 坐 ヾ Y 所                       | 马  |
|                     |                                   | タ ム 《 リ ギ ア ー こ へ                     | 5  |
|                     |                                   | 口 3 5 く ア ち メ さ 幺                     | 尢  |
|                     |                                   | с 为 Г Т 🛛 🛛 ム Ц 世 ヌ                   | L  |
|                     |                                   | 12#注,。 《儿 《 ←                         | _  |
|                     |                                   |                                       |    |

| ← 設置簡訊        | ← 設置簡訊             |
|---------------|--------------------|
| 是否開啟手機簡訊功能    | <b>是否開啟手機簡訊功能</b>  |
| <sup>停用</sup> | 停用                 |
| <b>手機號碼1</b>  | 手機號碼 <b>1</b>      |
| 0912444555    | 0912444555         |
| <b>手機號碼2</b>  | 手機號碼2              |
| 請輸入號碼         | 請輸入號碼              |
| 手機號碼3         | 手機號碼3              |
| 請輸入號碼         | 請輸入號碼              |
|               |                    |
|               |                    |
|               | 手機電話號碼格式錯誤,請確實填寫!! |

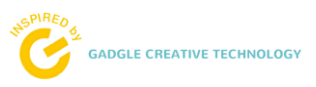

## 6. 提醒時間

App 提供三組提醒時間給使用者使用,點選即可進入設定頁面,進行提醒時間的設定。

|                                               | ≜n d                                                                                                    | 2                                                                                                    |                         | <  |                                                                                                    | 提醒                                                                       | 韩盟              |                   |
|-----------------------------------------------|----------------------------------------------------------------------------------------------------|----------------------------------------------------------------------------------------------------|-------------------------|----|----------------------------------------------------------------------------------------------------|--------------------------------------------------------------------------|-----------------|-------------------|
| <i>←</i>                                      | 設定                                                                                                    | -                                                                                                    |                         |    |                                                                                                    |                                                                          |                 |                   |
| <b>介面語系</b><br>繁體中文                           |                                                                                                    |                                                                                                    |                         | 提啟 | <b>醒時間</b>                                                                                                    | 1                                                                        |                 |                   |
| 久坐提醒                                          |                                                                                                    |                                                                                                    |                         | 提停 | <b>醒時間</b> :<br><sub>用</sub>                                                                                                    | 2                                                                        |                 |                   |
| 設置簡訊                                          |                                                                                                    |                                                                                                    | $\odot$                 | 提  | 醒時間:                                                                                                    | 3                                                                        |                 |                   |
| 提醒時間                                          |                                                                                                    |                                                                                                    |                         | 停  | 用                                                                                                    |                                                                          |                 | 0                 |
| 通知設定                                          |                                                                                                    |                                                                                                    |                         |    |                                                                                                    |                                                                          |                 |                   |
| 關於我們                                          |                                                                                                    |                                                                                                    |                         |    |                                                                                                    |                                                                          |                 |                   |
|                                               |                                                                                                    |                                                                                                    |                         |    |                                                                                                    |                                                                          |                 |                   |
|                                               |                                                                                                    |                                                                                                    |                         |    |                                                                                                    |                                                                          |                 |                   |
|                                               |                                                                                                    |                                                                                                    |                         |    |                                                                                                    |                                                                          |                 |                   |
|                                               |                                                                                                    |                                                                                                    |                         |    |                                                                                                    |                                                                          |                 |                   |
|                                               |                                                                                                    |                                                                                                    |                         |    |                                                                                                    |                                                                          |                 |                   |
|                                               |                                                                                                    |                                                                                                    |                         |    |                                                                                                    |                                                                          |                 |                   |
|                                               |                                                                                                    |                                                                                                    |                         |    | -                                                                                                    |                                                                          |                 |                   |
| <b>m</b> 🕪 🖞 N                                | (0 <b>* 1</b> 1                                                                                           | <b>€</b> () () () ()                                                                                                    | 23% <u>s</u> 3:13       |    | ₫ <b>†</b>                                                                                                    | N© ≯                                                                     | N ① ① ⑦         | ົາຟ 23% £         |
| <b></b>                                       | © * N                                                                                                    | <b>ው ଓ ጽ</b> ሐ                                                                                                    | 23% 2 3:13              |    | er 🜵                                                                                                    | N ◎ *<br>提醒                                                              | № 0• © ?<br>時間1 | ົາ⊿ 23% <u>≮</u>  |
| ■ ● 中 N                                       | 0 <b>* 11</b>                                                                                             | ∎ <b>)</b> () ?                                                                                                    | 23% 🛓 3:13              |    | <ul> <li></li></ul>                                                                                                    | N @ ≯<br>提醒                                                              | № Ф Ф 🤋<br>時間1  | ີ າ⊿ 23% <u>s</u> |
| ■ ● 中 N<br>そ                                  | © <b>* 1</b> 1                                                                                            | ❶ © ?₁./<br>問1                                                                                                    | 23% 🛓 3:13              |    | <ul> <li></li></ul>                                                                                                    | N @ ¥<br>提醒<br>星期日                                                       | № Ф Ф 🤋         | ົາ⊿ 23% 💆         |
| ■ III 中 N<br>そ                                |                                                                                                    | <b>₽</b> © %⊮'                                                                                                    | 23% 1 3:13              |    | <ul> <li>         ● ●     </li> <li>         重複     </li> </ul>                                                                                                    | N © →<br>提醒<br>星期日<br>星期一                                                | N O © 3<br>時間1  | িন∥ 23% <u>এ</u>  |
| ■ 回 ♥ N<br>《一<br>線麗時間1<br>時間<br>12.00<br>重複級定 | □ * ◎<br>●                                                                                                | 00 (C) (R) (A)                                                                                                    | 23% 1 3:13              |    | <ul> <li>● ♥</li> <li>重複</li> <li>□</li> <li>□</li> <li>□</li> </ul>                                                                                                    | N © X<br>提醒<br>星期日<br>星期一<br>星期二                                         | № Ф © 🤊         | ° + 23% <u>\$</u> |
| ■ 回 中 N<br>                                   | © <b>* №</b>                                                                                              | nD © ♥↓                                                                                                    | 23% 2 3:13              |    | <ul> <li>● ♥</li> <li>重複</li> <li>□</li> <li>□</li> &lt;</ul> | ▼ © *<br>提醒<br>星期日<br>星期一<br>星期二<br>星期三                                  | NIO © \$        | ি≠ 23% <u>∎</u>   |
| ■ 四 中 N<br>                                   |                                                                                                    | 0 0 Tu                                                                                                    | 23% 1 3:13              |    | <ul> <li>■ Ψ</li> <li>重</li> <li>■</li> <li>■</li> <li>&gt;</li> <li>&gt;</li> <li>&gt;</li> <li>&gt;</li> <li>&gt;</li> <li>&gt;</li> <li>&gt;</li></ul> <li>&gt;</li> <li>&gt;</li>             | C 本<br>提明<br>星期<br>星期<br>星期<br>星期<br>星期<br>星期<br>二<br>星期<br>二<br>星期<br>四 | № 0 0 %         | î 1⊿ 23% <u>E</u> |
| ■ ④ ♥ N<br>《一 1<br>線體時間1<br>■ 複級定<br>■ 積級定    | 「 <b>の</b> * 10<br>提問時                                                                                    | 0 0 7                                                                                                    | 23% 1 3:13<br>確定        |    | <ul> <li>● 中</li> <li>● 重複</li> <li>□</li> <li>□</li></ul>    | ■ ②                                                                      | № 0 0 🤊         | n 23% <u>¥</u>    |
| ■                                             | ② * Ⅳ<br>提頭時<br>10                                                                                        |                                                                                                    | 23% <b>± 3:13</b><br>確定 |    |                                                                                                    | ▲ ② *<br>提醒<br>星期日<br>星期二<br>星期二<br>星期五<br>星期五<br>星期六                    | NIO © \$        | ि≠ 23% <u>≭</u>   |
| ■ 回 中 N<br>~                                  | ○       * №         2       2         0       *         2       2         10       11         12       2* |                                                                                                    | 23% <b>1 3:13</b><br>確定 | ■  |                                                                                                    | C * 提照<br>提期日<br>星期期一<br>星期期三<br>星期期三四<br>星期期五<br>星期六                    | NO O S<br>時間1   | î 14 23% <b>±</b> |
| ■ 回 单 N<br>振聞時間<br>単複級定<br>時間                 | <ul> <li>○ * N</li> <li>提頭時</li> <li>10</li> <li>11</li> <li>12 時</li> <li>13</li> </ul>                  | O O S → I           Image: Second second se | 23% <b>_3:13</b><br>確定  |    |                                                                                                    | ■ ② *<br>提醒<br>星期日<br>星期二<br>星期二<br>星期知二<br>星期五<br>星期五<br>星期六            | NI ① ③ 邻<br>時間1 | № 23% ≰<br>確定     |

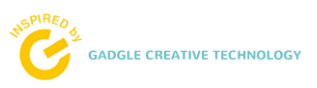

#### 7. 通知設定

App 提供多達 12 種的訊息,諸如來電顯示、簡訊、FB、Line 等常用通訊通知,使用者可 自行設定是否開啟該項通知。

| ← 設定                | — 通知設定    |                |
|---------------------|-----------|----------------|
| <b>介面語系</b><br>繁體中文 | E-Mail    | 0              |
| 久坐提醒                | Facebook  |                |
| 設置簡訊                | Line      |                |
| 提醒時間                | 簡訊        |                |
| 通知設定                | Skype     |                |
| 關於我們                | Twitter   | 0              |
|                     | 微信        | $\overline{O}$ |
|                     | Whats App | 0              |
|                     | Google行事曆 | Ð              |
|                     | 其他通知      |                |

### 主要功能介紹

#### 1. 壓力疲勞量測

App 提供手環每 30 分鐘定時量測資料紀錄,及歷史統計趨勢圖等,便於使用者可以清楚 掌控壓力疲勞變化過程。

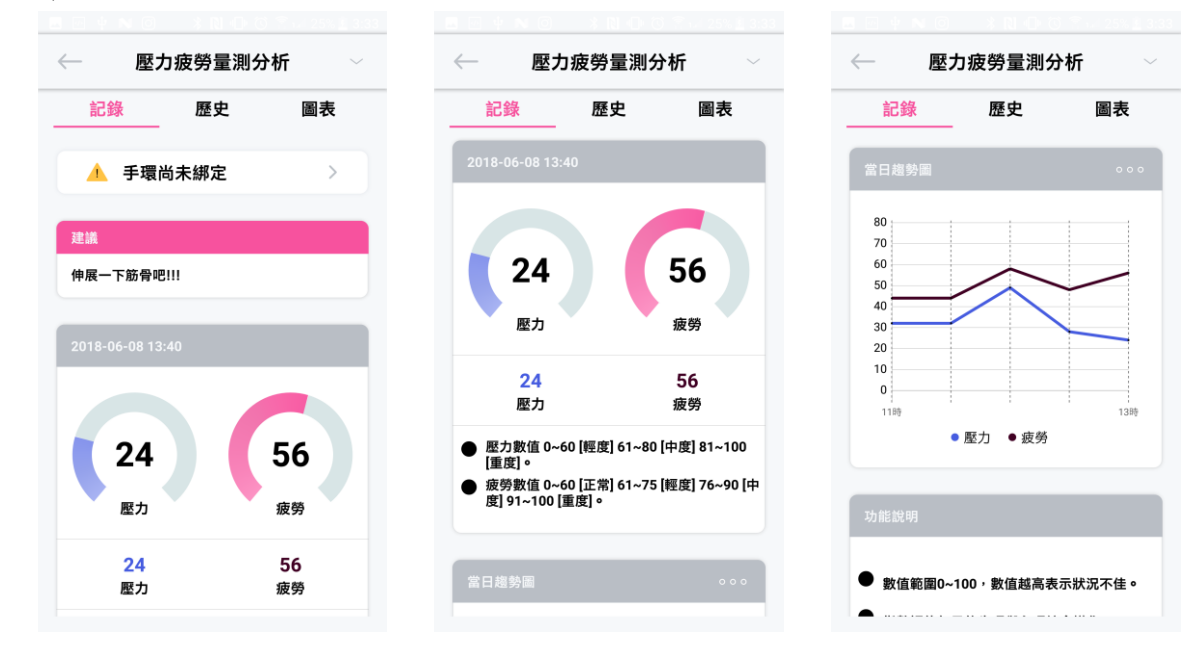

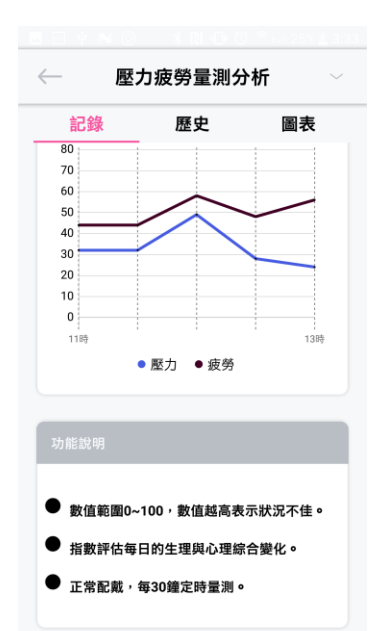

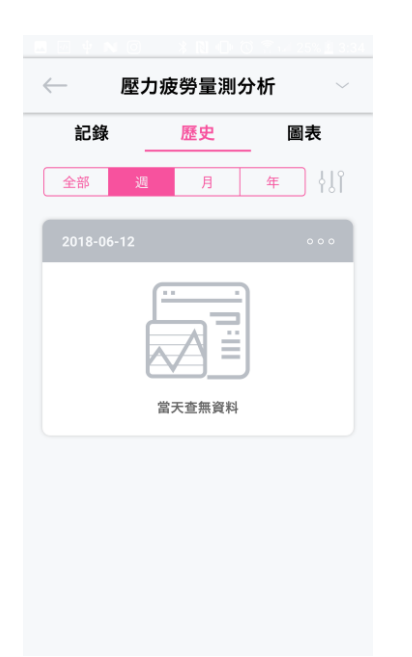

|            |       |    | × |
|------------|-------|----|---|
| 篩選修        | 条件    |    |   |
|            | 顯示全部  |    |   |
| $\bigcirc$ | 僅顯示壓力 |    |   |
| $\bigcirc$ | 僅顯示疲勞 |    |   |
|            |       |    |   |
|            |       |    |   |
|            |       |    |   |
|            |       | 確定 |   |

GADGLE CREATIVE TECHNOLOGY

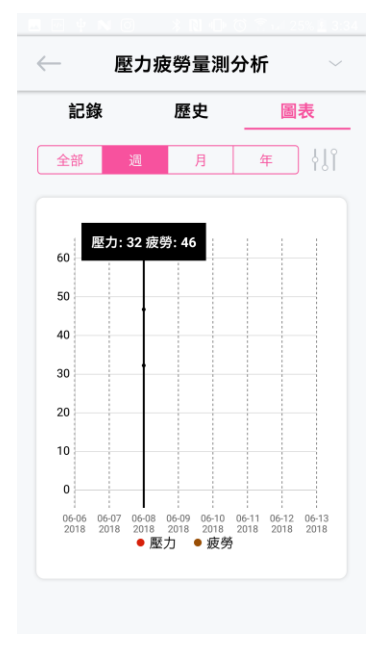

|         | × |
|---------|---|
| 篩選條件    |   |
| 顯示全部    |   |
| ④ 僅顯示壓力 |   |
| 僅顯示疲勞   |   |
|         |   |
|         |   |
|         |   |
| 確定      |   |

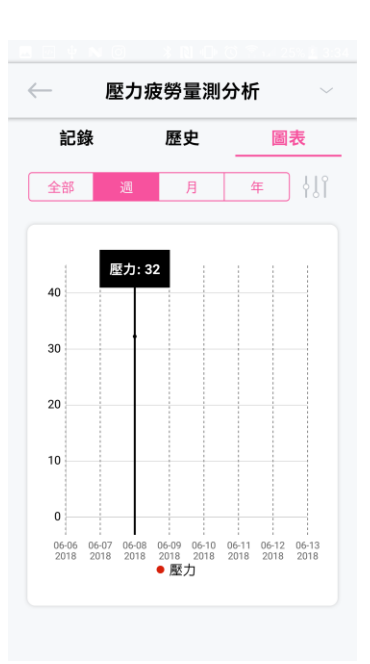

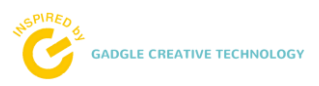

#### 2. 身體活動量量測

App 提供手環每 30 分鐘定時量測資料記錄,及歷史統計趨勢圖等,便於使用者可以清楚 掌控身體活動量變化過程。

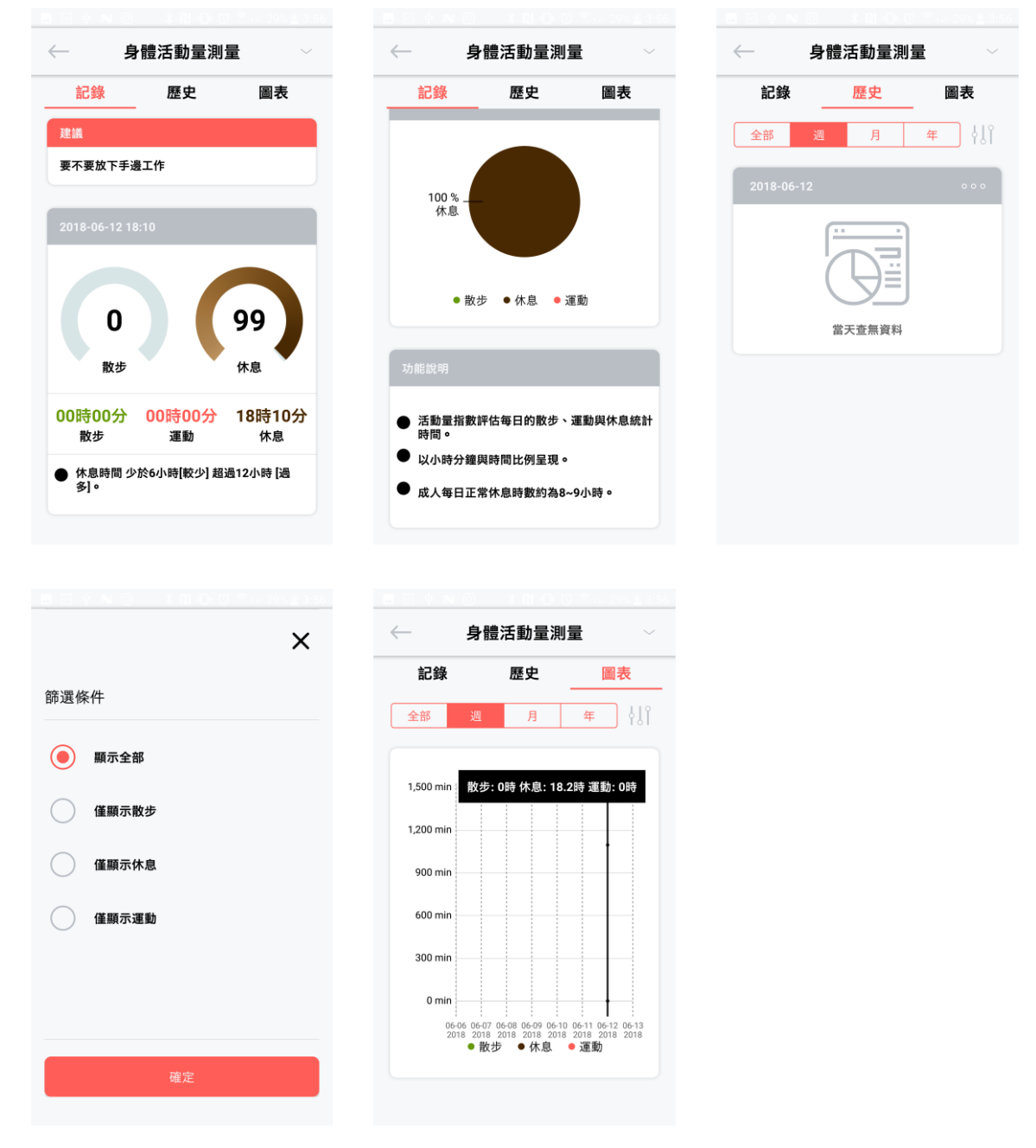

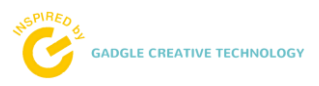

#### 3. 雲端健檢

App 提供 3 種的雲端健檢,諸如心律健檢、壓力健檢、疲勞健檢、透雲端平台大數據高運 算功能,令使用者量測結果分析更加準確,達到預防醫療目的。

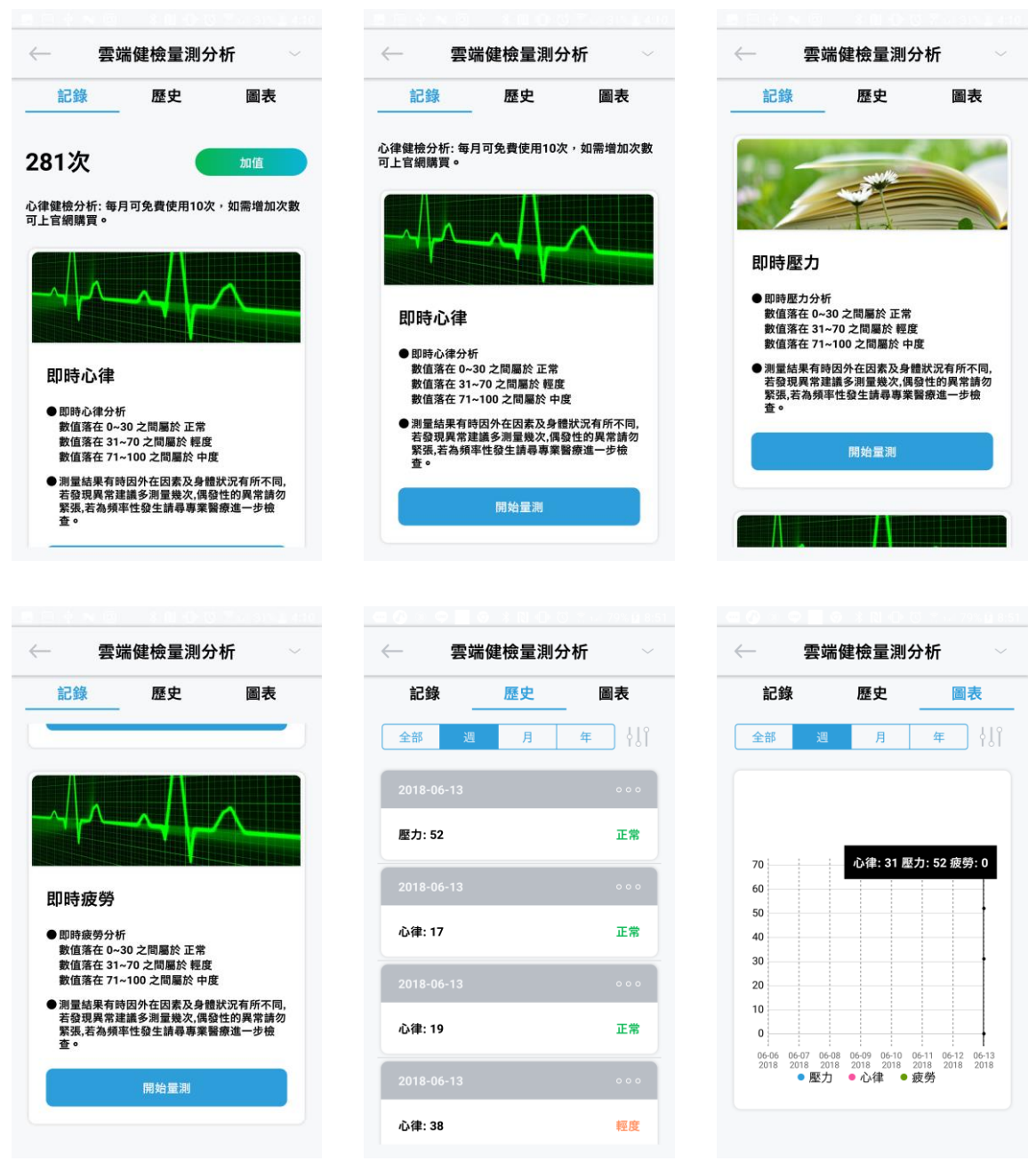

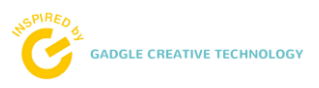

#### 4. 運動追蹤

App 提供 步數、卡路里、距離等三項運動記錄,每日佩帶手環時,讓使用者可以追蹤每 日身體運動消耗狀況。

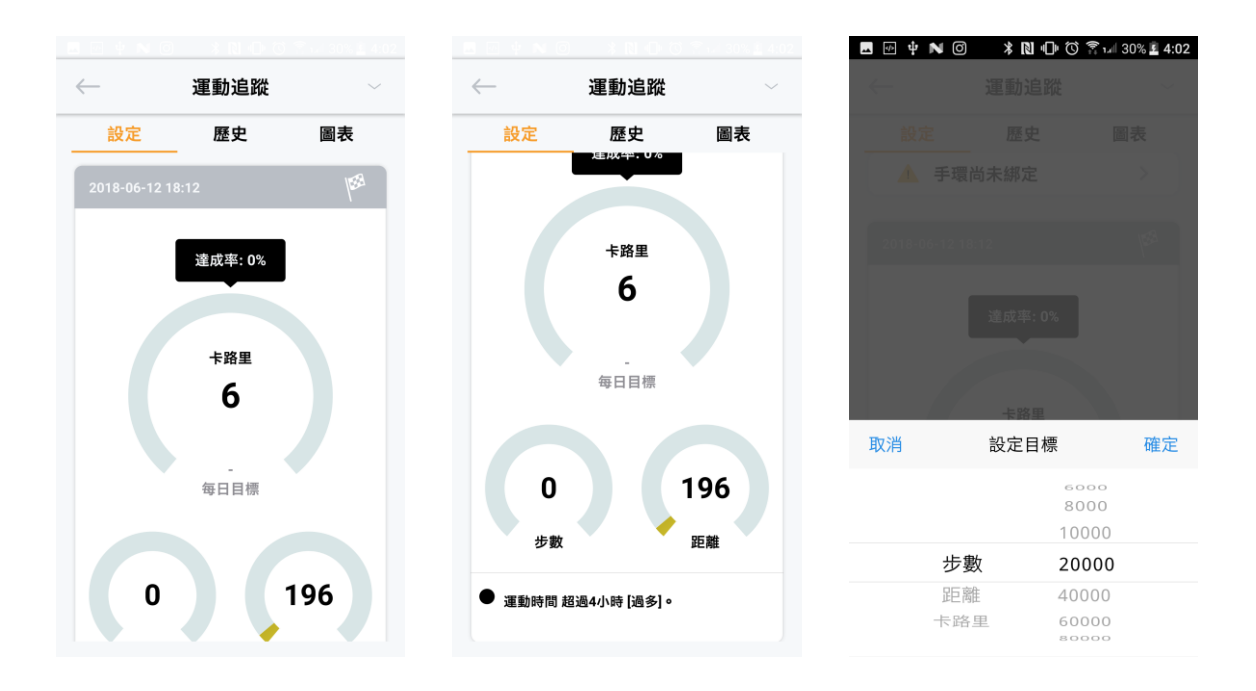

目標設定:提供步數、距離、卡路里等選項,供使用者設定希望達成的每日目標。

| $\leftarrow$ | 運動追蹤          |       | $\leftarrow$ | 運動追蹤      |                  |
|--------------|---------------|-------|--------------|-----------|------------------|
| 設定           | 歷史            | 圖表    | 設定           | 歷史        | 圖表               |
|              | _             |       | 全部           | 週月        | <del>⊈</del> ∤∫ĵ |
|              | 每日目標          |       | 2018-06-12   |           | 000              |
|              |               |       |              | 當天杳無資料    |                  |
| C            | ) 1           | 96    |              | HALL MALT |                  |
| 步            | 數 距           | 離     |              |           |                  |
| ● 運動時間       | 間 超過4小時 [過多]。 |       |              |           |                  |
| 1423000      |               |       |              |           |                  |
| 刀能說明         |               |       |              |           |                  |
| ● 設定目標       | 票值,可以追蹤確認每天過  | ē成率 o |              |           |                  |

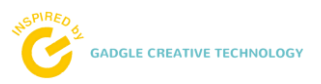

| 設定                     | 歷史                                              | 圖表                                  | なな、188 /kr //- |
|------------------------|-------------------------------------------------|-------------------------------------|----------------|
| 全部                     | 週月                                              | <b>क</b> १११                        | 即送除什           |
|                        |                                                 |                                     | 颞示達成率          |
|                        |                                                 |                                     | ● 僅顯示步數        |
| 250                    |                                                 |                                     | 僅顯示卡路里         |
| 200                    |                                                 |                                     | $\bigcirc$     |
| 150                    |                                                 |                                     | 僅顯示距離          |
| 100                    |                                                 |                                     |                |
| 50                     |                                                 |                                     |                |
| 0                      |                                                 |                                     |                |
| 06-06 06-0<br>2018 201 | 7 06-08 06-09 06-10<br>8 2018 2018 2018<br>● 步數 | 06-11 06-12 06-13<br>2018 2018 2018 |                |
|                        |                                                 |                                     |                |

#### 5. 睡眠追蹤

App 提供 熟睡、淺睡、清醒等三項睡眠記錄,每日佩帶手環時,設定自動睡眠偵測,或 切換手環為睡眠模式,讓使用者可以追蹤每日睡眠狀況。

|              | Ö 🚡 🗤 30% <u>≗</u> 4:04 . | 🖬 🐏 🖞 N Ø             | 3∎11 ≰     | i 🕄 1.4 30% 🛓 4:04    | 🖪 🖸 🕈 N 🗿                              |                        |     |
|--------------|---------------------------|-----------------------|------------|-----------------------|----------------------------------------|------------------------|-----|
| 睡眠追蹤         |                           | $\leftarrow$          |            | ~                     | $\leftarrow$                           | 睡眠追蹤                   |     |
| 記錄 歷史        | 圖表                        | 記錄                    |            | 圖表                    | 記錄                                     | 歷史                     |     |
| 🚹 手環尚未綁定     | >                         | ▲ 手環                  |            | >                     | 全部                                     | 月                      | 年   |
| 動睡眠偵測        | 63                        | 自動睡眠候測                |            | <u>6</u>              | 2018-06-12                             |                        |     |
| 20:00-08:00  |                           | 20:00-08:00           |            | $\odot$               | 熟睡: 00時00;<br>浅睡: 00時00;<br>清醒: 07時10; | <del>ያ</del><br>ን<br>ን |     |
| 功能說明         |                           | 取当                    | 時間範圍       | 確定                    | 100 %                                  |                        |     |
| 透過設定睡眠時間,會自動 | 追睡眠狀況。                    | 17:00<br>18:00        | *3150+0164 | 05:00<br>06:00        | 清醒                                     |                        |     |
|              |                           | 19:00<br><b>20:00</b> |            | 07:00<br><b>08:00</b> | ● 熟                                    | 睡 ● 淺睡 ● 清醒            | Inu |
|              |                           | 21:00                 |            | 09:00                 |                                        |                        |     |
|              |                           | 22:00                 |            | 10:00                 |                                        |                        |     |

**自動睡眠偵測**:使用者啟動自動睡眠偵測後並點選, App 會自動跳出設定視窗,供使用者 設定睡眠偵測時間區間,當使用者設定此功能後,無須再手動啟動手環上的睡眠模式。

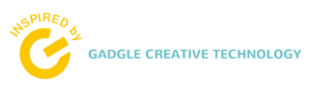

|            | <u> </u> | × |
|------------|----------|---|
| 篩選修        | 条件       |   |
|            | 顯示全部     |   |
| $\bigcirc$ | 僅顯示熟睡    |   |
| $\bigcirc$ | 僅顯示淺睡    |   |
| $\bigcirc$ | 僅顯示清醒    |   |
|            |          |   |
|            |          |   |
|            | 確定       |   |

| 記錄        |          | 歷史         |              | 圖表          |
|-----------|----------|------------|--------------|-------------|
| 全部        | 週        | 月          | 年            | {           |
|           |          |            |              |             |
| 600 min ; | 熟睡:      | 0時 淺睡      | : 0時 清爾      | : 7.2時      |
| 500 min   |          |            |              |             |
| 400 min   |          |            |              |             |
| 300 min   |          |            |              |             |
| 200 min   |          |            |              |             |
| 100 min   |          |            |              |             |
| 0 min     |          |            |              |             |
|           | 06-07 06 | 08 06-09 0 | 6-10 06-11 0 | 06-12 06-13 |

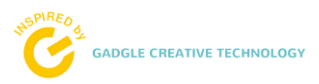

## 手環規格

| Bluetooth        | 藍芽 4.2 低功率   |                   |  |
|------------------|--------------|-------------------|--|
| + <del>1</del> % | iOS          | IOS9以上            |  |
| 又极               | Android      | Android 6.0 以上    |  |
| 四時 4年            | 尺寸           | 42 x 18 x 11 (mm) |  |
| 月豆 有具            | 重量           | 19g               |  |
| 螢幕               | OLED 觸控式顯示螢幕 |                   |  |
| বহি ২৮           | 型號           |                   |  |
| 思                | 待機時間         | 7天                |  |
| 感測器              | 三軸加速感測器      |                   |  |
| 防水能力             | IP67         |                   |  |
| 機身顏色             | 黑色(可客製化)     |                   |  |
| 錶帶               | 更換式錶帶        |                   |  |
| 錶帶顏色             | 黑色(可客製化)     |                   |  |
| 錶帶材質             | 抗敏感型 TPU 腕帶  |                   |  |
| 体田理培             | 溫度           | 0~70°C            |  |
| 使用環境             | 濕度           | 5~95%             |  |
| 战右理山             | 溫度           | 0~70°C            |  |
| 储仔琅現             | 濕度           | 5~95%             |  |

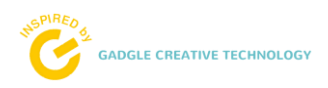